## Как отсортировать категории

Изменение порядка категорий в списке выполняется в Панели администратора.

- Откройте раздел Статьи и перейдите на вкладку Категории.
- Отфильтруйте список, выбрав категорию с дочерними, порядок которых необходимо изменить. Примечание: За один раз можно переупорядочить только один уровень.
- Нажмите кнопку [...], расположенную в верхнем правом углу.
- В открывшемся меню выберите команду Отсортировать дочерние категории.
- Расположите названия категорий в нужном порядке, используя функцию перетаскивания мышью.
- Нажмите кнопку Сохранить.

ID статьи: 228 Последнее обновление: 21 нояб., 2017 Обновлено от: Черевко Ю. Ревизия: 7 Советы и рекомендации -> KBPublisher -> Как отсортировать категории https://www.kbpublisher.ru/kb/entry/228/